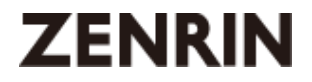

# ダウンロード JAPAN MAP 購入手順書

Maps to the Future

Ver. 15.0.1

### 1. はじめに

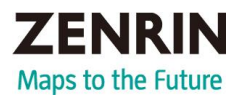

### 本書について

- ・本書はダウンロード JAPAN MAPの「購入手順」を詳細に記載した手順書です。 地図データのダウンロード更新手順(ナビ、地図データを含む)については 「操作手順書」をご確認ください。
- ・画像やイラストは操作を円滑にするためのイメージであり、実物(実機)と 印象が相違する場合がありますので予めご了承ください。
- ・本書で説明しているボタンは、実際のボタンと字体や形状が異なっていたり、 一部を省略している場合がありますので予めご了承ください。
- ・青字の箇所は該当のページへリンクしています。 クリックを頂くことで、リンク先で詳細をご確認いただけます。
- ・本書は仕様変更のため、予告なく変更する場合がありますのでご了承ください。

### もくじ

| 1. | はじめに           | • | • | • | • | • | Ρ1  |
|----|----------------|---|---|---|---|---|-----|
| 2. | 地図更新の流れ        | • | • | • | • | • | P2  |
| 3. | 地図更新アプリのダウンロード | • | • | • | • | • | Р3  |
| 4. | 地図更新アプリのインストール | • | • | • | • | • | P4  |
| 5. | 地図更新アプリ起動      | • | • | • | • | • | P6  |
| 6. | ゼンリン会員登録       | • | • | • | • | • | P8  |
| 7. | 購入手続き          | • | • | • | • | • | Р9  |
| 8. | 地図データダウンロード    | • | • | • | • | • | P12 |

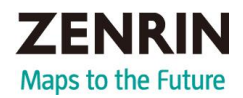

#### ナビゲーションでの作業

※作業を行う前にSDHCメモリーカードの初期化を行ってください。 初期化の方法については、ナビゲーションに付属の取扱説明書をご覧く ださい。(初期化により消失したデータは元に戻りません)

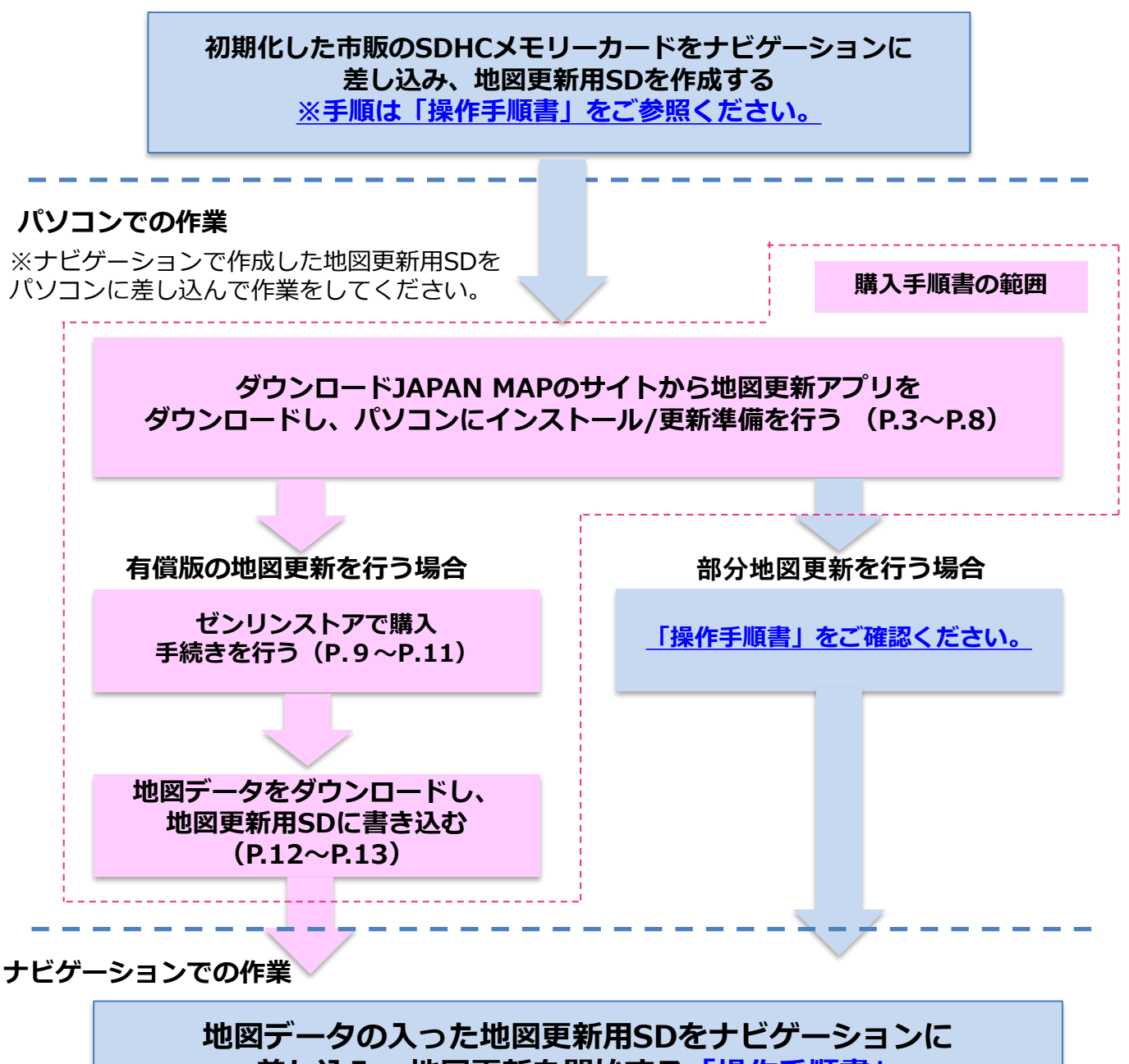

#### 差し込み、地図更新を開始する<u>「操作手順書」</u>

### 困ったとき

ダウンロードJAPAN MAPサイト(<u>https://www.zenrin.co.jp/contents/product/</u> <u>carnavi/s-navi/dl</u>)の「よくあるご質問」でご確認ください。

# 3. 地図更新アプリのダウンロード

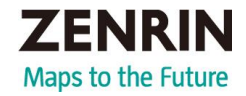

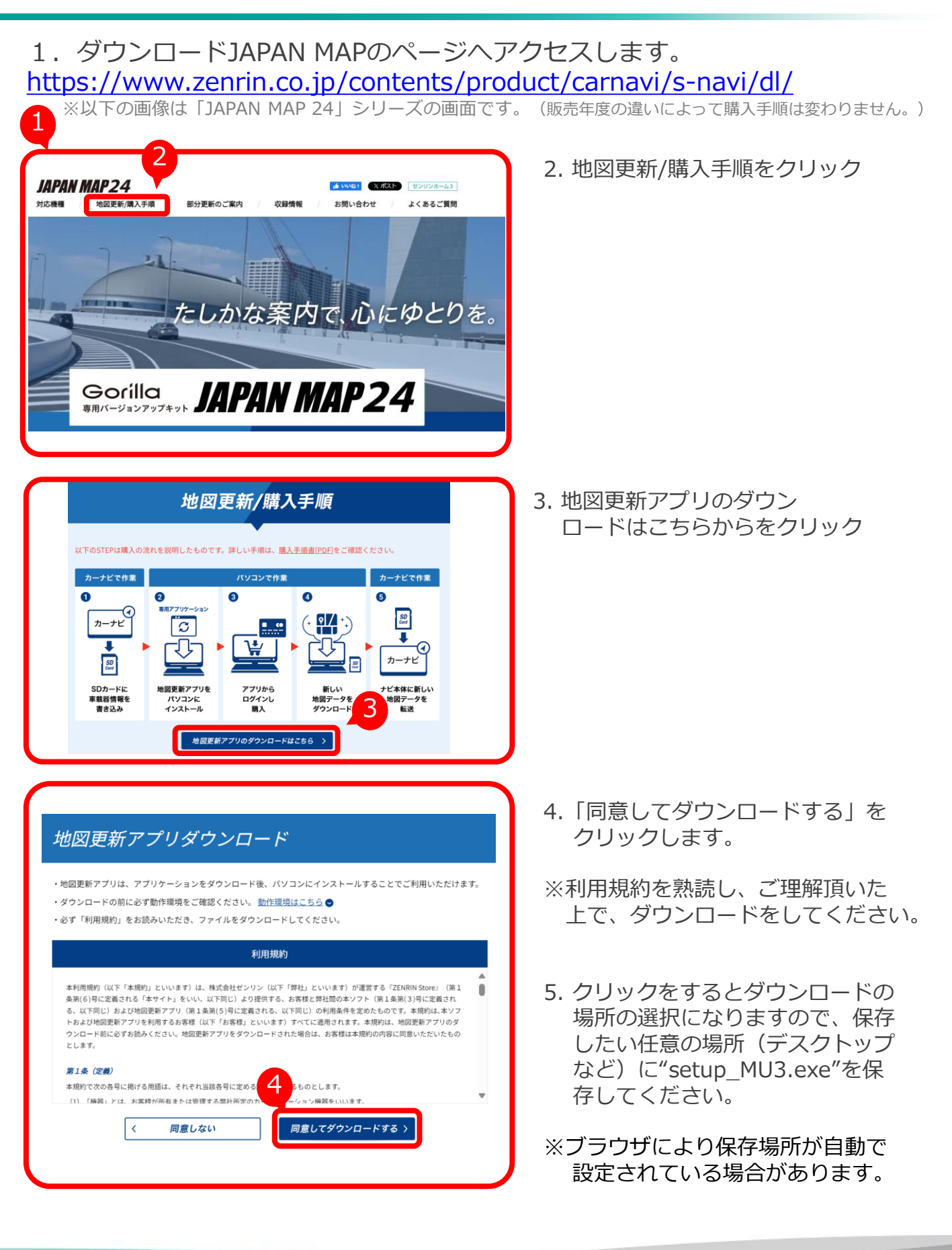

# 4. 地図更新アプリのインストール

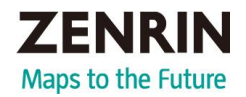

### 注意

- ◆パソコンを使用する前に必ず下記に記載の項目をご確認ください。
- ◆パソコンの推奨環境については、<u>ダウンロード JAPAN MAPサイト</u>で ご確認ください。
- ♦Windows ®10、 Windows ®11の場合は、 デスクトップモードで操作を行ってください。
- ◆コントロールパネルの電源オプションで「コンピューターをスリープ状態に する」に時間を設定している場合は「なし」または、「適用しない」に変更 してください。
- (例) Windows® 10の場合

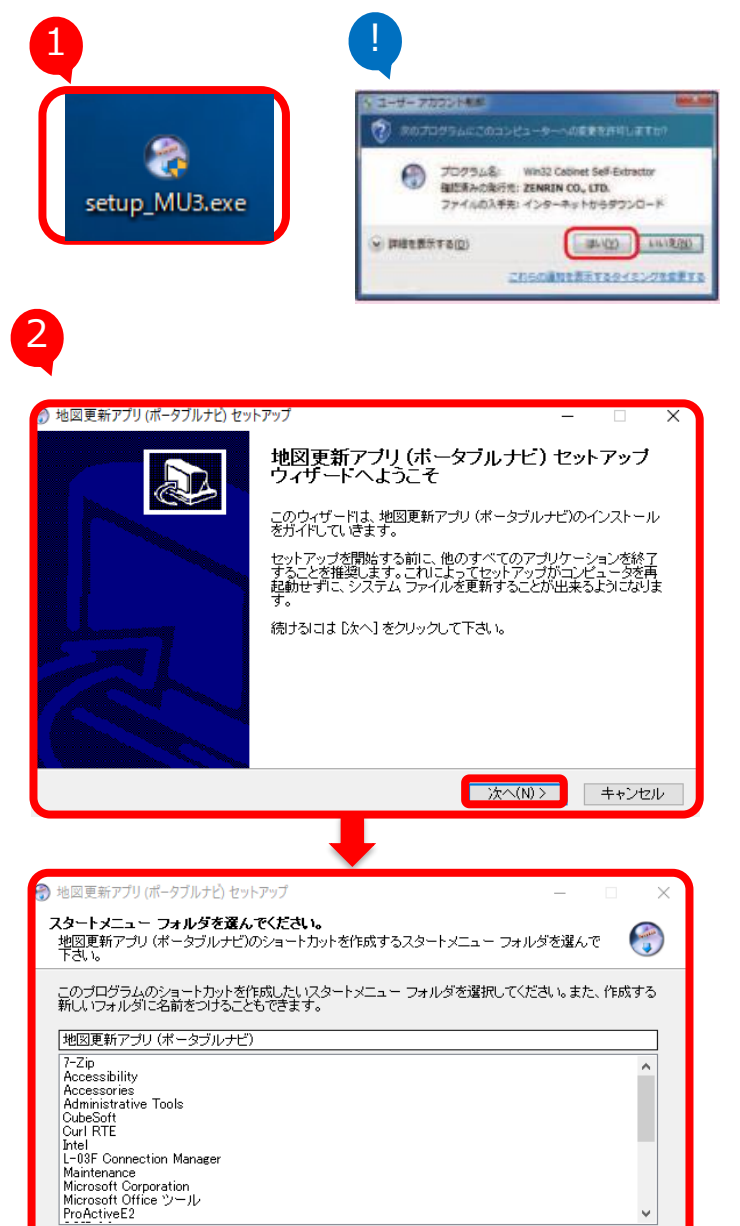

< 戻る(B)

インストール

- 1. 「setup\_MU3.exe」をクリックしま す。
  - セキュリティの警告メッセージが表示 された場合は「実行」をクリックして ください。
  - ・右記画面が表示された場合は「はい (Y)」をクリックしてください。
  - 2. 地図更新アプリ(ポータブルナビ) セットアップウィザードが表示された
     ら、「次へ(N)>」→「インストー ル」をクリックします。

キャンセル

| ⑦ 地図更新アプリ(ポータブルナと)セットアップ - □ × ○                                                                                                    | 3.インストールの状況が表示されるので、                                  |
|----------------------------------------------------------------------------------------------------|-------------------------------------------------------|
|                                                                                                    | 完了したら「次へ(N)>」→「完了(F)                                  |
| 完了                                                                                                    | をクリックすると、目動的に更新アノリケ-<br>ションが起動します。                    |
| 詳細を表示(D)                                                                                                    |                                                       |
|                                                                                                    | ※「今すぐプログラムを起動する」にチェッ<br>クが入ってることを確認し、完了をクリック          |
|                                                                                                    | してください。                                               |
| Nullsoft Install System v2.46<br>く戻る(B) 次へ(N) > キャンセル                                                                                                    | ※あとで更新を行いたい場合、チェックを<br>外して頂くことで、すぐに更新アプリは<br>起動されません。 |
|                                                                                                    |                                                       |
| 地図更新アブリ(ポータブルナビ) セットアップ ー □ ×                                                                                                    | ו                                                     |
| ● 地図更新アブリ(ボータブルナビ) セットアップ – □ ×<br>地図更新アブリ (ボータブルナビ) セットアップ<br>ウィザート(は完了しました。                                                                                                    |                                                       |
| <ul> <li>地図更新アブリ(ボータブルナビ)セットアップ ー ン ×</li> <li>地図更新アブリ(ボータブルナビ)セットアップウィザート(は完了しました。</li> <li>地図更新アブリ(ボータブルナビ)は、このコンピュータにインストールされました。</li> </ul>                                                            |                                                       |
| ・ 地図更新アブリ(ボータブルナビ) セットアップ ・ ・ ・ ・ ・ ・ ・ ・ ・ ・ ・ ・ ・ ・ ・ ・ ・ ・ ・                                                                                                    |                                                       |
| ・ 地図更新アブリ(ボータブルナビ) セットアップ ・ ・ ・ ・ ・ ・ ・ ・ ・ ・ ・ ・ ・ ・ ・ ・ ・ ・ ・                                                                                                    |                                                       |
| 地図更新アブリ(ボータブルナビ)セットアップ ー 〇 × 地図更新アブリ(ボータブルナビ)セットアップ ウィザードは完了しました。 地図更新アブリ(ボータブルナビ)は、このコンピュータにインストールされました。 ウィザードを閉じるいコは 院了]を押してください。 〇 今すぐブログラムを起動する                                                        |                                                       |
| 地図更新アブリ(ボータブルナビ)セットアップ ー ン * 地図更新アブリ(ボータブルナビ)セットアップ ウィザードは完了しました。 地図更新アブリ(ボータブルナビ)とットアップ ウィザードは完了しました。 地図更新アブリ(ボータブルナビ)は、このコンピュータにインストー<br>いざれました。 ウィザードを開じるには、 ぼうう を押してください。 マイザードを開じるには、 ごうちょくさいうう」を記動する |                                                       |

### 5. 地図更新アプリ起動

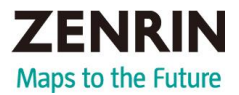

### お願い

- ◆お使いのパソコンにインストールされているウイルス対策ソフトによっては、 地図更新アプリの起動時に警告メッセージが表示される場合があります。該当ソフトの監視対象から地図更新アプリを除外するか、実行を許可してください。 詳しくは、お使いのウイルス対策ソフトのヘルプをご覧ください。
- ◆ 地図更新アプリは、インターネット通信を行うため、起動時にWindowsやウイルス 対策ソフトによって、インターネットへの接続が禁止されることがあります。 インターネット通信を行うために、これを許可してください。
- ◆地図更新アプリがSDHCメモリーカードの情報を読み込みますので、絶対にSDHC メモリーカードを取り出したりパソコンの電源を切ったりしないでください。 SDHCメモリーカードが破損するおそれ があります。

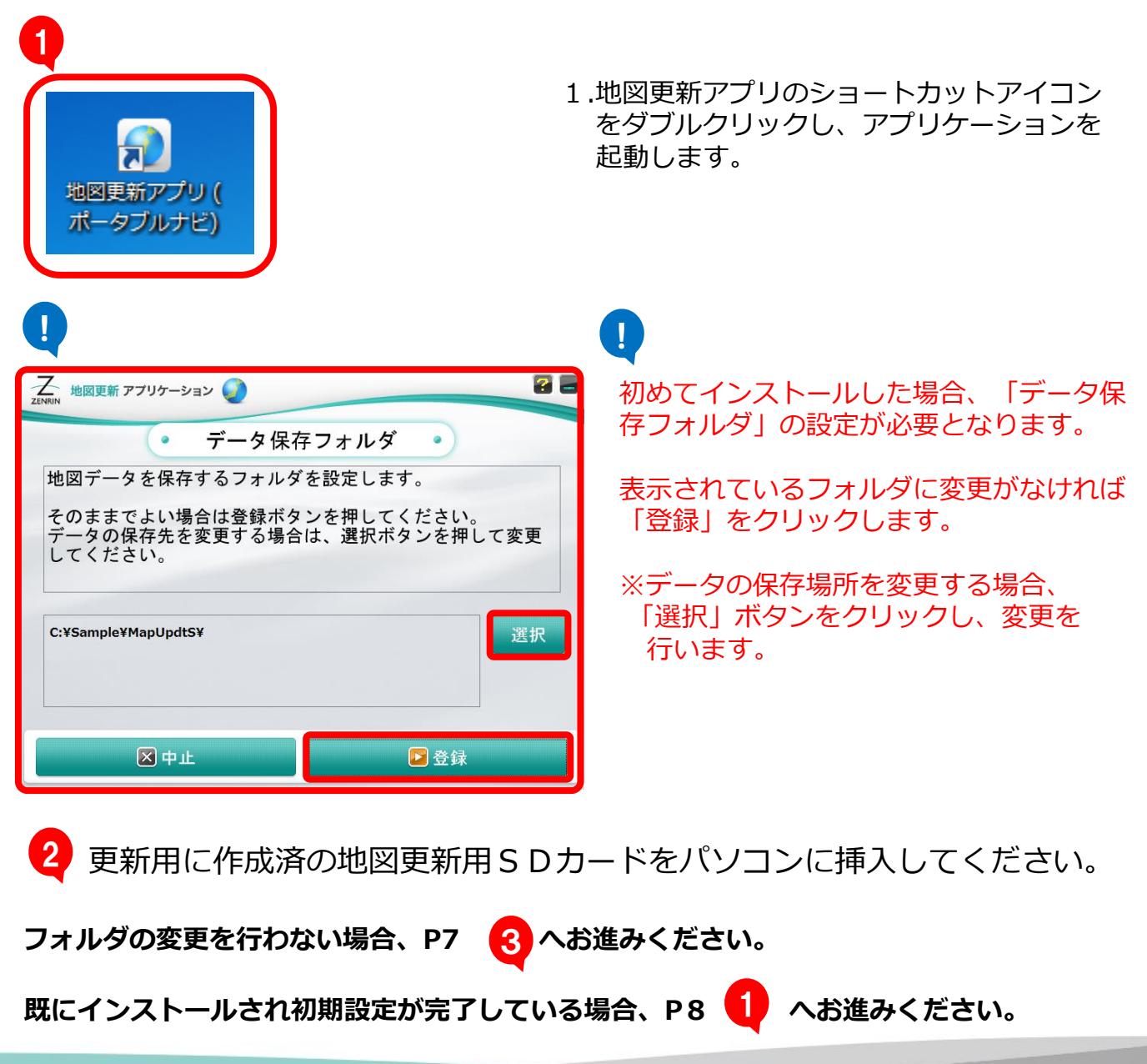

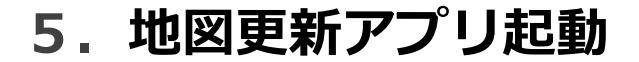

<フォルダ変更を行う場合> ※前の画面で、「選択」をクリックした方)

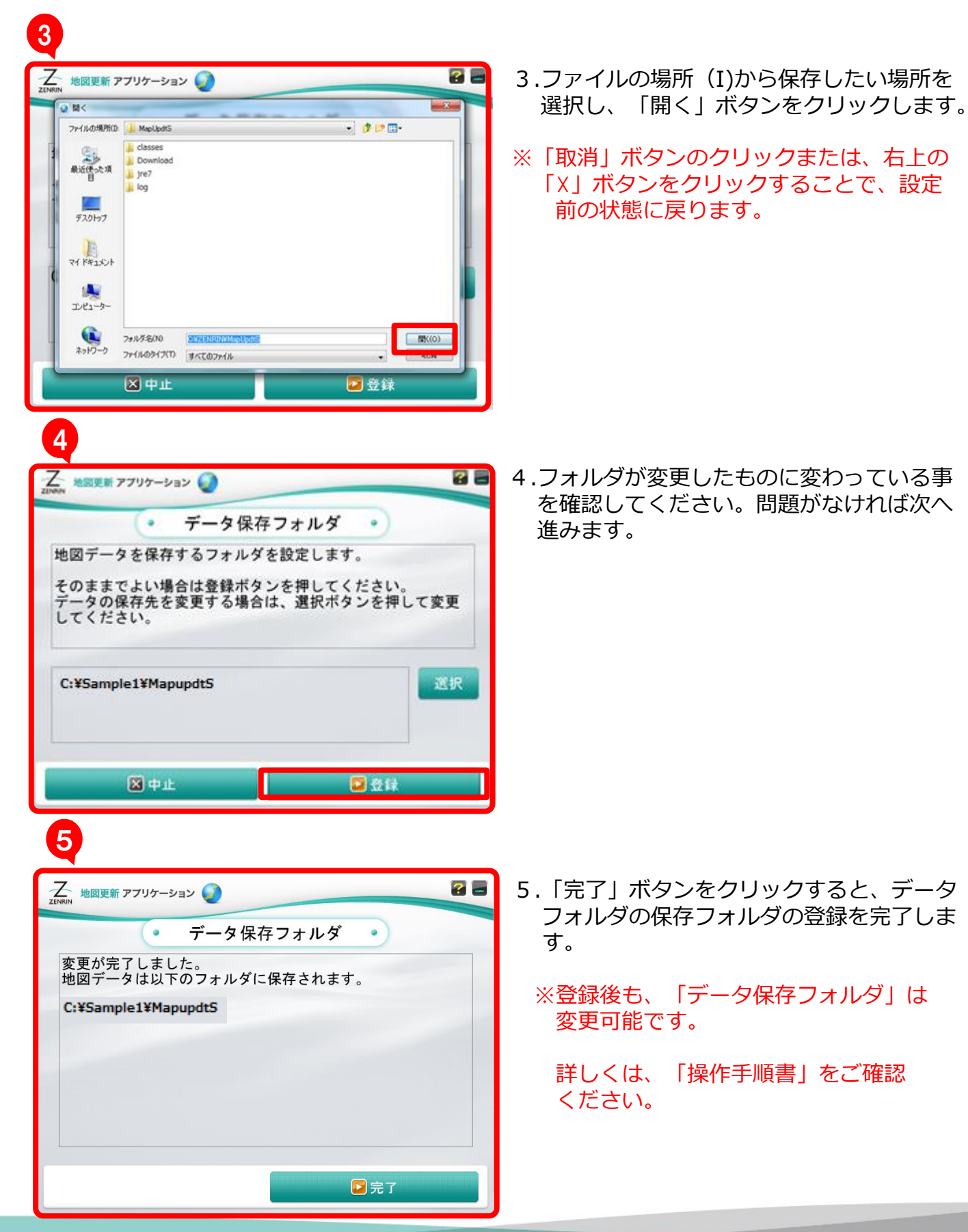

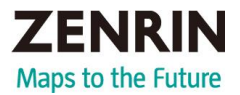

| 1                                                                                                    |                                           |
|----------------------------------------------------------------------------------------------------|-------------------------------------------|
| ZENRIN 地図更新 アプリケーション                                                                                                    | 23                                        |
| <ul> <li>ホーム</li> <li>(5TEP 0)</li> <li>(5TEP 0)<th>●<br/>SDへ<br/>書言込み<br/>●<br/>STEP 6<br/>アプリの終了</th></li></ul> | ●<br>SDへ<br>書言込み<br>●<br>STEP 6<br>アプリの終了 |
| SDカードからナビゲーション情報を語<br>SD カードは絶対に取り出さないでく                                                                                                    | 売み込みました。<br>ださい。                          |
| ⊠終了                                                                                                    | 設定                                        |
| 地図ダウンロード                                                                                                    |                                           |

- 1. ホーム画面が表示されたら 「地図ダウンロード」を クリックします。
- ※地図更新アプリを起動したときに、 新しいバージョンの地図更新アプリが 見つかった場合、画面表示に従い 「アプリダウンロード」をクリックして ください。

ダウンロードが終了すると、地図更新 アプリは自動で終了してインストーラー が起動します。

- ※インターネットで通信しますので、 ホーム画面が表示されるまで、時間が かかる場合があります。
- ※作成済の地図更新用SDがパソコンに挿入 されていることをご確認ください。 (挿入されていないと、「地図ダウン ロード」をクリックすることが できません。)
  - 2. ユーザーID (会員ID) とパスワードを に入力し、ログイン」をクリックします。

| Z<br>vRIN 地図更新 ア | ブリケーション 🌍                                             |                           | 2                                                  |
|------------------|-------------------------------------------------------|---------------------------|----------------------------------------------------|
|                  | (• -                                                  | リグイン                      | •                                                  |
| бтеро            | STEP(2)         STEP (2)           ログイン         チェックラ | ) STEP4)<br>そ7 > ダウンロード > | STEP 3     STEP 3     STEP 3     STEP 3     アプリの終了 |
| ゼンリン会員<br>ゼンリン会員 | のユーザーID(会員<br>でないお客様は、新                               | ID)・パスワート<br>規会員登録を行っ     | を入力してください。                                         |
| ※ユーザー॥           | ) (会員ID) は登録の                                         | メールアドレスで                  | もログインできます。                                         |
| ューザート            | D (会員ID)                                              |                           |                                                    |
| パスワート            | :                                                     |                           |                                                    |
| ار 🖸             | トームに戻る                                                | <u>ユーザーID</u><br>おぶ       | (会員ID) ・パスワード<br>忘れの方はこちら                          |
| 新                | 現会員登録                                                 |                           | 🖸 ログイン                                             |
|                  |                                                       |                           |                                                    |

※地図更新アプリを利用するには、株式会社ゼンリンが発行するユーザーID(会員ID) とパスワードが必要です。

ユーザーID(会員ID)とパスワードをお持ちでない場合は、「新規会員登録」を クリックし、画面の指示に 従って会員登録を行ってください。

ゼンリン商品をお持ちで、すでに会員登録されている場合は、ゼンリン会員の ユーザーID(会員ID)とパスワードでログインしてください。

### 0

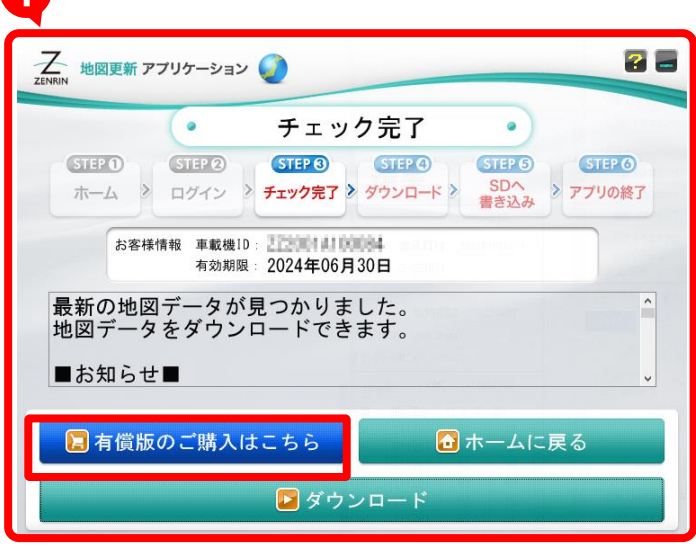

1. チェック完了画面が表示されたら「有 償版の購入はこちら」を クリックします。

※ナビゲーションの機種によっては、 チェック完了画面ではなく、 「Web地図更新の有効期限が過ぎています メッセージコード:W315」の画面が 表示されますが、同様に「有償版の ご購入はこちら」をクリックします。

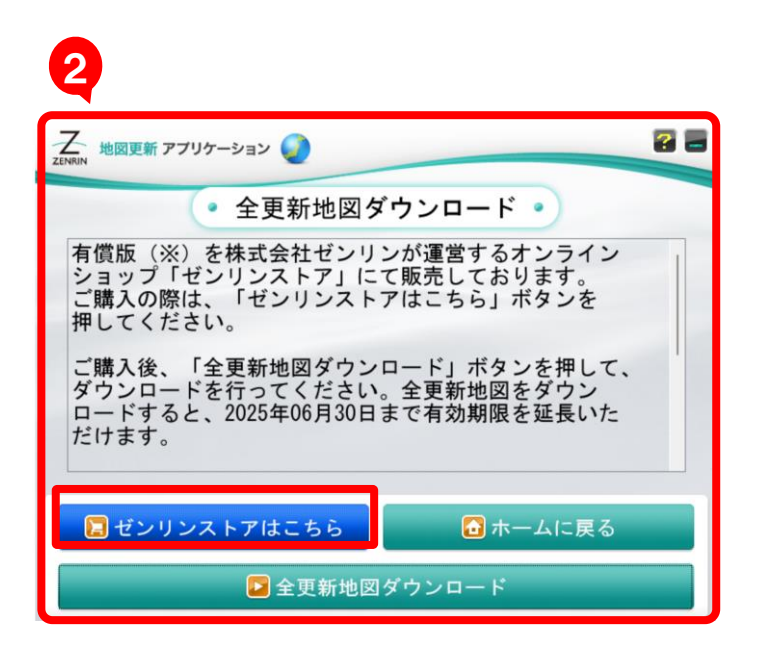

- 2. 全地図更新ダウンロード画面が 表示されますので「ゼンリンストアは こちら」を クリックします。
- ※全更新地図をダウンロードすると、 2025年6月30日まで 有効期限を延長 いただけます。
- ※下記機種は有効期限の変更はありません。 商品発売時に付与された期限までの 更新となります。

CN-G1500VD

## 7.購入手続き

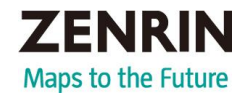

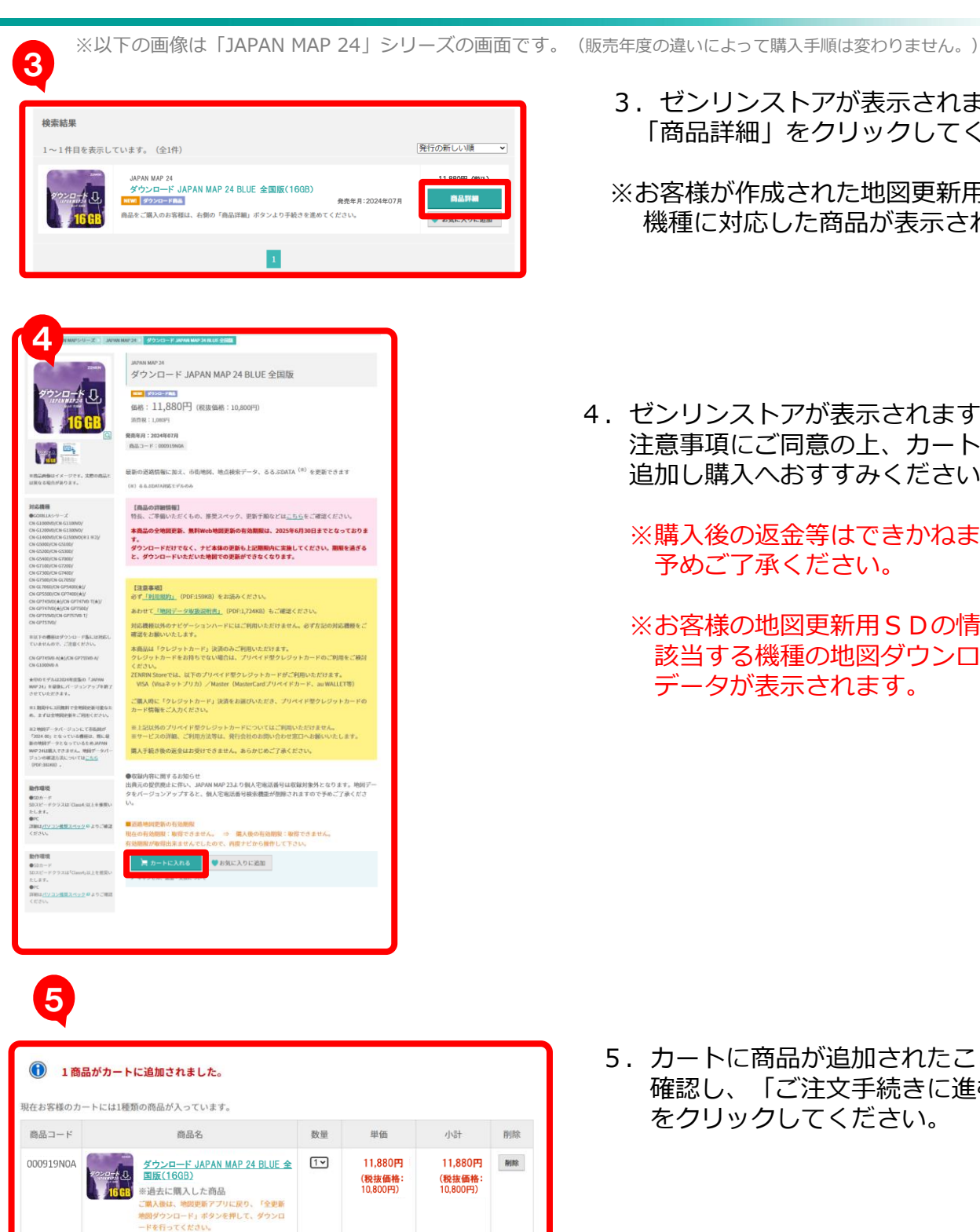

- 3. ゼンリンストアが表示されます。 「商品詳細」をクリックしてください。
- ※お客様が作成された地図更新用SDの 機種に対応した商品が表示されます。
- 4. ゼンリンストアが表示されます。 注意事項にご同意の上、カートへ 追加し購入へおすすみください。
  - ※購入後の返金等はできかねます。 予めご了承ください。
  - ※お客様の地図更新用SDの情報に 該当する機種の地図ダウンロード データが表示されます。

5. カートに商品が追加されたことを 確認し、「ご注文手続きに進む」 をクリックしてください。

計:11,880円(税抜価格:10,800円、消費税:1,080円)

お客様都合の返品・返金・交換はお受けできませんので、あらかじめご了承ください

ご注文手続きに進む

STREAMENTARE - SEE - ADDARSEDU できませんがく、めつかじめし」が、たさい。 また、お客様が一個語を使用された場合で開けされる場合、お客様が商品を汚損または破損された場合についても返品・交換はお受けできません。 詳しくは<u>こちら</u>より「ご利用ガイド」をご確認ください。

買い物を続ける カートを空にする

見積書を作成する

※送料、決済手数料等を含まない金額です。

![](_page_11_Picture_1.jpeg)

6

| クレジットカード情報<br>※入力項目はすべてカード記載のとおりに半角英数字で入力してください。<br>※カードが有効期期内であることをご確認ください。<br>※現入金額がカードのご利用可能線の枠内であることをご確認ください。 |                                                                                                    |  |  |  |
|----------------------------------------------------------------------------------------------------|----------------------------------------------------------------------------------------------------|--|--|--|
| お支払い回数                                                                                                    | 括払い マ                                                                                                    |  |  |  |
| ○****-*****-*312 ※登録力−ド                                                                                           |                                                                                                    |  |  |  |
| ● 新しいクレジットカード                                                                                                    |                                                                                                    |  |  |  |
| カード名義                                                                                                    | 해 : TARO ZENRIN                                                                                                    |  |  |  |
| カード番号                                                                                                    | 例 : 9604123456789012<br>※ハイフンで区切らず数字を続けてご入力ください。                                                                      |  |  |  |
| 有効期限                                                                                                    | 「月を指定 ♥」月 [年を指定 ♥] 年                                                                                                  |  |  |  |
| セキュリティーコード<br>※登録カードをご利用の<br>場合でも、セキュリ<br>ティーコードは必ず入力<br>してください。                                                  | カードの現面または表面にカード番号とは効に印字されている3桁または4桁の番号を入力してください。<br>tetau9ra-MBMの<br>「                                                |  |  |  |
| カードの登録                                                                                                    | ○クレジットカード情報を登録する●クレジットカード情報を登録しない<br>※クレジットカード情報を登録しておくと次回のご注文時にカード名義、カード番号、有効明瞭の入力が省略できます。(セキュリティーコードはご注文の都良入力が必要です) |  |  |  |
|                                                                                                    | 戻 る 入力内容を確認する                                                                                                    |  |  |  |

- 6. 必要事項を入力の上、「入力内容の 確認」にお進みください。
  - ※ダウンロードJAPAN MAPを購入 にはクレジットカードが必須となり ます。他の決済方法は選択できませ んので予めご了承ください。

7

| お支払い時番 <u>→営業する</u><br>クレジットカードをご利用の場合は必ずご確認ください。<br>正しく入力されていない場合やカードが特殊的でない場合は決済が正常に売了しませんのでご注意ください。<br>※入力項目はすぐれード記録のとおりに半角突破すでご入力だださい。カード番号は下4桁のみ表示しております。<br>※カード/5件物時期内であることをご確認ください。<br>※現入全額がカードのご利用可能額の枠内であることをご確認ください。 |                                                                                                    |  |  |  |  |
|----------------------------------------------------------------------------------------------------|----------------------------------------------------------------------------------------------------|--|--|--|--|
| お支払方法                                                                                                    | クレジットカード                                                                                           |  |  |  |  |
| お支払い回数                                                                                                    | 一括払い                                                                                               |  |  |  |  |
| カード名義                                                                                                    |                                                                                                    |  |  |  |  |
| カード番号                                                                                                    |                                                                                                    |  |  |  |  |
| 有効期限                                                                                                    | ()                                                                                                 |  |  |  |  |
| セキュリティコード                                                                                                    |                                                                                                    |  |  |  |  |
| お客様都合の返品・返金・交換<br>また、お客様が一度高品を使用<br>詳しくは <u>こちら</u> より「ご利用ガ                                                                                                    | はお受けできませんので、あらかじめご丁承ください。<br>された場合や総封された場合、お客様が風名を汚損または破損された場合についても返品・交換はお受けできません。<br>イド)をご確認ください。 |  |  |  |  |

7.入力内容に問題が無いことを確認 いただき、「注文する」ボタンを クリックします。

以上の購入手続きが完了後、本画面(アプリケーション)を閉じてください。 地図更新アプリに戻って頂くことで、全地図更新のダウンロードが可能となります。 8. 地図データダウンロード

0

![](_page_12_Picture_3.jpeg)

1. 購入手続きが完了後、「全更新地図 ダウンロード」をクリックします。

#### 【お知らせ】

再ダウンロードについて

2025年6月30日の有効期限まで、全更 新地図の再ダウンロードが可能です。 左の画面で「全更新地図ダウンロー ド」⇒「再ダウンロード」をクリック すると、再ダウンロードを開始します。

![](_page_12_Picture_8.jpeg)

2. 全更新地図ダウンロードを クリックします。 8. 地図データダウンロード

2

| <b>Y</b>                                                                                                    |
|----------------------------------------------------------------------------------------------------|
| ZENRIN 地図更新 アプリケーション 🥥                                                                                                    |
|                                                                                                    |
|                                                                                                    |
| 45%完了(残り 25分 18秒)                                                                                                    |
| 現在の回線速度: 16.14 Mbps <sup>選い 速い</sup>                                                                                                    |
| ダウンロード中止                                                                                                    |
|                                                                                                    |
| Z zinun 地図更新 アプリケーション 🕖                                                                                                    |
| <ul> <li>SDへ書き込み</li> <li>STE20</li> <li>STE20</li></ul> |
| 書き込みは中止できません。<br>パソコンからSDカードを取り外さないでください。<br>取り外すと、SDカードが破損する恐れがあります。                                                                                                    |
| 4<br>Z<br>Z LIMAN 地図更新 アブリケーション                                                                                                    |
|                                                                                                    |
| 有効期限の書き込みが完了しました。<br>地図更新アプリを終了します。                                                                                                    |
| SDカードをナビゲーションにセットして地図バージョンアッ<br>プ操作を行うと、有効期限が更新されます。                                                                                                    |
| ご利用ありがとうございました。                                                                                                    |
| ⊠閉じる                                                                                                    |

3.ダウンロードが開始されます。

※全地図更新のダウンロードは開始から終了までにお時間がかかります。

以下の表は、ダウンロード予想時間です。 お客様の環境により予想時間よりもかか る場合があります。予めご了承ください。

| 通信速度 | 10Mbpsの場合  | 350分 |
|------|------------|------|
| 通信速度 | 30Mbpsの場合  | 180分 |
| 通信速度 | 100Mbpsの場合 | 100分 |

- ※ Class4のSDHCメモリーカードへ 書き込んだ場合の予想時間を含めて います。
- ※ 実際の時間はダウンロードする通信 環境やSDHCメモリーカードのClass により異なります。
- ※更新用SDカードは更新したい機種での 作成をお願いいたします。

お願い

書き込みが完了するまでSDHCメモリー カードは 取り出さないでください。

途中で取り出した場合、データが破損し ご利用ができなくなる場合があります。

- 4.アプリの終了画面が表示されたら 「閉じる」をクリックし、地図更新 アプリを終了します。
- ※ 終了後、パソコンからSDHCメモリー カードを取り出してナビゲーションに 差し込み、地図の更新を行ってください。

ナビゲーションでの更新作業は 「操作手順書」の「地図データを使用し てナビゲーションの地図を更新する」を ご参照ください。